# loganalyzer

## Objectif

Nous allons ici procédé à l'installation de l'application **Loganalyzer** nous permettant d'avoir une interface graphique de gestion des logs.

### **Pre-requis**

Avoir installé les programmes :

- rsyslog
- l'environnement LAMP

### Installation

On télécharge depuis le site officiel de l'application la dernière version stable et décompressons l'archive obtenue. Nous créons ensuite un dossier dans **/var/www**.

# mkdir /var/www/loganalyzer

Puis nous copions/collons les fichiers nécessaire et changeons le propriétaire.

```
# cp -a loganalyzer-3.6.6/src/* /var/www/loganalyzer/
# chown -R www-data:www-data /var/www/loganalyzer/
```

### Configuration

On ouvre l'application dans notre navigateur internet, ici http://172.16.4.103/loganalyzer/

Lors de la première étape, nous n'avons qu'à cliquer sur le bouton **next**. Le système vérifie alors qu'il possède le droit d'écrire sur fichier *config.php*.

La troisième étape consiste à effectuer une configuration de base du logiciel. Dans cette étape, nous activons l'utilisation d'une base de donnée en définissant les paramètres de connexion et la base de donnée nécessaire à son bon fonctionnement.

#### Step 3 - Basic Configuration

In this step, you configure the basic configurations for LogAnalyzer.

| Front                                                                                                    | end Options                                                                                                    |
|----------------------------------------------------------------------------------------------------|----------------------------------------------------------------------------------------------------|
| Number of syslog messages per page                                                                                                    | 50                                                                                                    |
| Message character limit for the main view                                                                                                    | 80                                                                                                    |
| Character display limit for all string type fields                                                                                                    | 30                                                                                                    |
| Show message details popup                                                                                                    | 🔍 Yes 🔘 N                                                                                                    |
| Automatically resolved IP Addresses (inline)                                                                                                    | 🖲 Yes 🔘 N                                                                                                    |
|                                                                                                    |                                                                                                    |
| User Dat                                                                                                    | abase Options                                                                                                    |
|                                                                                                    |                                                                                                    |
| Enable User Database                                                                                                    | 🖲 Yes 🔾 N                                                                                                    |
| Enable User Database<br>A MYSQL database Server is required for this feature. Of<br>System. However for logsources, there is support for othe                                                                                                    | Yes Yes Yes Yes Yes Yes Yes Yes Yes Yes                                                                                                    |
| Enable User Database<br>A MYSQL database Server is required for this feature. Of<br>System. However for logsources, there is support for othe<br>Database Host                                                                                                    | Yes Yes Yes Yes Yes Yes Yes Yes Yes                                                                                                    |
| Enable User Database<br>A MYSQL database Server is required for this feature. Ot<br>System. However for logsources, there is support for othe<br>Database Host<br>Database Port                                                                                                    | Yes     Yes     Y |
| Enable User Database<br>A MYSQL database Server is required for this feature. Ot<br>System. However for logsources, there is support for othe<br>Database Host<br>Database Port<br>Database Name                                                                                       | Yes Yes N her database engines are not supported for the User Database r database systems.      localhost     3306     Syslog                                                                                                    |
| Enable User Database<br>A MYSQL database Server is required for this feature. Of<br>System. However for logsources, there is support for othe<br>Database Host<br>Database Port<br>Database Name<br>Table prefix                                                                       | Yes     Yes     Y |
| Enable User Database<br>A MYSQL database Server is required for this feature. Of<br>System. However for logsources, there is support for othe<br>Database Host<br>Database Port<br>Database Name<br>Table prefix<br>Database User                                                      | Yes Yes Yes Yes Yes Yes Yes Yes Yes                                                                                                    |
| Enable User Database<br>A MYSQL database Server is required for this feature. Of<br>System. However for logsources, there is support for othe<br>Database Host<br>Database Port<br>Database Name<br>Table prefix<br>Database User<br>Database Password                                 | Yes     Yes     Y |
| Enable User Database<br>A MYSQL database Server is required for this feature. Of<br>System. However for logsources, there is support for othe<br>Database Host<br>Database Port<br>Database Name<br>Table prefix<br>Database User<br>Database Password<br>Require user to be logged in | Yes Yes Yes Yes Yes Yes Yes Yes Yes                                                                                                    |

Les étapes 4 et 5 ne requirent aucune action, on peut cliquer sur le bouton **next** sur ces deux étapes.

Nous arrivons à l'étape 6, consistant à créer le premier utilisateur de notre installation LogAnalyzer. Nous choisissons de mettre **admin** en *Username* et **roger** en *Password* 

Lors de l'étape 7, nous ajouter une source de donnée. On définie le type (*Source Type*) en **MYSQL Native** et remplissions les informations de connexion comme précédemment.

Step 7 - Create the first source for syslog messages

|                     |   | First Syslog Sour | roe .        |                                   |  |  |
|---------------------|---|-------------------|--------------|-----------------------------------|--|--|
| Name of the Source  |   |                   | Rsyslog      |                                   |  |  |
| Source Type         |   |                   |              | MYSQL Native V<br>Syslog Fields V |  |  |
| Select View         |   |                   |              |                                   |  |  |
|                     | D | atabase Type Op   | tions        |                                   |  |  |
| Table type          |   |                   |              | MonitorWare 🔻                     |  |  |
| Database Host       |   |                   | localhost    |                                   |  |  |
| Database Name       |   |                   | Syslog       |                                   |  |  |
| Database Tablename  |   |                   | systemevents |                                   |  |  |
| Database User       |   |                   | rsyslog      |                                   |  |  |
| Database Password   |   |                   | ••••         |                                   |  |  |
| Enable Row Counting |   |                   |              | 🖲 yes 🔘 N                         |  |  |

Il faut bien préciser les majuscules sur le champ *Database Tablename* ⇒ **SystemEvents** 

La huitième et dernière étape est une confirmation annonçant la bonne configuration du logiciel. On clique sur *Finish* pour arriver sur l'écran de login de l'application. Une fois logué avec nos identifiants créer dans les étapes plus haut, nous avons accès au logs.

| Source "Royslog" : Adiscor X |             |            |          |                         |                           |                |                                                                                                    |                                                                                                    | x                           |   |
|------------------------------|-------------|------------|----------|-------------------------|---------------------------|----------------|----------------------------------------------------------------------------------------------------|----------------------------------------------------------------------------------------------------|-----------------------------|---|
| ← → C 🗅                      | 172.16.4.1  | 03/logan   | alyzer/i | ndex.php?&op=edit       | t&id=1                    |                |                                                                                                    |                                                                                                    | ± 51                        | ≡ |
|                              |             |            |          |                         |                           |                | Select Language                                                                                                    | English                                                                                                    | •                           | - |
| LogAnalyzer                  |             |            |          |                         | Select a Style            | default        | •                                                                                                    |                                                                                                    |                             |   |
|                              |             |            |          |                         | Select Source             | •              |                                                                                                    |                                                                                                    |                             |   |
|                              |             |            |          |                         | Select View System Fields |                |                                                                                                    |                                                                                                    |                             |   |
| 🛛 🔍 Search 🔕                 | Show Events | 2 -        | istics 🌹 | Reports 🕤 Help 🚦        | Search in F               | inowledge Base | 👷 Admin Center                                                                                                    | - Logoff L                                                                                                    | ogged in as "admin"         |   |
|                              |             |            |          |                         |                           |                | Adv                                                                                                    | anced Search                                                                                                    |                             |   |
| Search (                     | filter):    |            | Enner    | h Tidlika to feel and   | Recet court               | Highlight S.S. | (san                                                                                                    | nple: facility:local0 seven                                                                                                    | ty:warning)                 |   |
|                              |             |            | Searc    | n To like to reel sad   | Reset search              | rignight >>    |                                                                                                    |                                                                                                    |                             |   |
|                              |             |            |          | Recent syslog messa     | ges                       |                |                                                                                                    | > Select                                                                                                    | Exportformat < 🔻 🖇          |   |
| Page 1                       |             | Set auto r | eload:   | Auto reload dis 🔻 Total | records found:            | 578            | Records per page:                                                                                                    | Preconfigured • Pa                                                                                                    | gen: 84 44 👀 🕅              |   |
| Date                         | Facility    | Severity   | Host     | Syslogtag               | ProcessID                 | Messagetype    |                                                                                                    | Hessage                                                                                                    |                             |   |
| Today 11:09:01               | CRON        | S ERR      | roger    | CRON[3209]              |                           | Syslog         | Attochec d'authentif                                                                                                    | ication                                                                                                    |                             |   |
| Today 11:09:01               | SECURITY    | S NOTICE   | roger    | CRON[3209]:             |                           | Syslog         | <pre>pam_unix(cron:acco</pre>                                                                                                    | unt): account root has expli                                                                                                    | red (account expired)       |   |
| Today 11:02:14               | 🕄 USER      |            | roger    | 🚷 mpt-statusdi          |                           | Syslog         | detected non-optimal                                                                                                    | RAID status                                                                                                    |                             |   |
| Today 10:52:14               | CO USER     |            | roger    | mpt-statusd:            |                           | Syslog         | detected non-optimal                                                                                                    | RAID status                                                                                                    |                             |   |
| Today 10:42:14               | 🕄 USER      |            | roger    | mpt-statusd:            |                           | Syslog         | a detected non-optimal RAID status                                                                                                    |                                                                                                    |                             |   |
| Today 10:39:01               | CRON CRON   | 🚭 ERR      | roger    | CRON[3159]:             |                           | Syslog         | Alwchec d'authentification                                                                                                    |                                                                                                    |                             |   |
| Today 10:39:01               |             |            | roger    | CRON[3159]:             |                           | Syslog         | pam_unix(cron:account): account root has expired (account expired)                                                                                                    |                                                                                                    |                             |   |
| Today 10:35:35               | O DAEMON    | 🚭 ERR      | roger    | mysqld:                 |                           | Syslog         | 150505 10:35:35 [Warning] Access denied for user 'root'@'localhost' (using                                                                                                    |                                                                                                    |                             |   |
| Today 10:35:30               |             | S ERR      | roger    | 🛞 mysqld:               |                           | Syslog         | 150505 10:35:30 [Warning] Access denied for user 'root@'localhost' (using                                                                                                    |                                                                                                    |                             |   |
| Today 10:35:26               |             | 8 mm       | roger    | musald:                 |                           | Syslog         | 150505 10:35:26 [Warning] Access denied for user 'root@'localhost' (usin                                                                                                    |                                                                                                    |                             |   |
| Today 10:35:14               | DAEMON      | C LINK     | roger    | mysqld:                 |                           | Syslog         | pass<br>150505 10:35:14 [Warning] Access denied for user 'loganalyzer'@'localhost                                                                                                    |                                                                                                    |                             |   |
| Today 10:35:07               | O DAEMON    | S ERR      | roger    | 🛞 mysqld:               |                           | Syslog         | (US<br>150505 10:35:07 [Wa                                                                                                    | rning] Access denied for us                                                                                                    | er 'loganalyzer'@'localhost | é |
| Today 10:32:14               |             |            | roger    | mot-statusd:            |                           | Syslog         | a detected non-optima                                                                                                    | RAID status                                                                                                    |                             |   |
| Today 10:28:50               |             | S INFO     | roger    | login[2950]:            |                           | Syslog         | an_unix(login:sessi                                                                                                    | on): session closed for user                                                                                                    | laurent                     |   |
| Today 10:28:45               |             | W INFO     | roger    | @ sshd[ 3044]:          |                           | Syslog         | a pam_unik(sshdisessk                                                                                                    | on): session opened for user                                                                                                    | laurent by (uid=0)          |   |
| Today 10:28:45               | AUTH S      |            | roger    | S saluf 30441           |                           | Syslog         | Accepted password &                                                                                                    | or laurent from 172.16.4.4                                                                                                    | 2 not 29950 mh2             |   |
| Today 10:24:17               | SECURITY    |            | roger    | audo:                   |                           | Syslog         | an_unix(sudorsessi                                                                                                    | on): session closed for user                                                                                                    | root                        |   |
| Today 10:24:17               | SECURITY    | S INFO     | roger    | S surley                |                           | Syslog         | pam_unix(sudo:sessi                                                                                                    | on): session opened for use                                                                                                    | r root by laurent(uid=0)    |   |
| Today 10:24:17               | SECURITY    |            | roger    | S sudo:                 |                           | Syslog         | al laurent ( TTY=tty1 )                                                                                                    | PWD=/home/laurent : USE                                                                                                    | R=root ;                    |   |
| Today 10:24:02               |             | <b>A</b> 1 | mar      |                         |                           | Sector         | COMMAND=/sbin/ifco                                                                                                    | onfig<br>only session opened for use                                                                                                    | a laurent by LOSIN/uktor    |   |
| Today 10:23:53               | SECURITY    | INFO       | roger    | W login[2950]:          |                           | Syslog         | Battern (Control of the second period for data scheme by Control of the second period of the second period of the second period of the second period of the second period of the second period of the second period of the second period of the second period period of the second period period pe |                                                                                                    |                             | 1 |
| Today 10:23:50               | SECURITY    | NOTICE     | maer     | W login[2950]:          |                           | Seston         | d nam unit/hoinsauth                                                                                                    | ): authentication failure: Inc                                                                                                    | nament OSIN uide0           |   |
|                              | SECURITY    | SS NOTICI  |          | W login[2950]:          |                           |                | euid=0 tty=/d                                                                                                    |                                                                                                    |                             |   |
| Today 10:22:56               | SECURITY    | S NOTICI   | roger    | 🔞 login[2920]:          |                           | Syslog         | ALLED LOGIN (2) 0                                                                                                    | n '/dev/tty1' FOR 'laurent', A                                                                                                    | uthentication failure       |   |
| Today 10:22:45               | SECURITY    | S NOTICE   | roger    | login[2920]:            |                           | Syslog         | ALLED LOGIN (1) o                                                                                                    | n '/dev/tty1' POR 'laurent', A                                                                                                    | uthentication failure       |   |
| Today 10:22:41               | 🕲 svslog    | 🚳 INFO     | roger    | 🕥 rsyslogd-2359:        |                           | Syslog         | action 'action 1' resur<br>http://www.ravakop.uk                                                                                                    | med (module 'ommysql') [v6<br>                                                                                                    | 8.0.ad1 try                 |   |
| Today 10:22:41               | SVSLOG      | S INFO     | roger    | 🕲 rsyslogd-2359:        |                           | Syslog         | action 'action 1' resur                                                                                                    | med (module 'ammysql') [v8                                                                                                    | .8.0.ad1 try                |   |
| Today 10:22:41               |             |            | roger    | 🕙 login[2920]:          |                           | Syslog         | all pam_unix(login:auth                                                                                                    | ): authentication failure; log                                                                                                    | name=LOGIN uid=0            |   |
| 2015-04-10 12:54:21          | O DAEMON    | S ERR      | roger    | 🛞 mysgldi               |                           | Syslog         | 2                                                                                                    |                                                                                                    |                             |   |
| 2015-04-10 12:54:21          | DAEMON      | S 1991     | roger    | myseld:                 |                           | Syslog         | 2 150410 12:54:21 [Not                                                                                                    | te] /usr/sbin/mysqld: Norm                                                                                                    | al shutdown                 |   |
| 2015-04-10 12:54:20          | SECURITY    | NEO INFO   | roger    | Sudor                   |                           | Syslog         | all pam_unix(sudo:sessi                                                                                                    | on): session closed for user                                                                                                    | toot                        |   |
| 2015-04-10 12:54:20          | O DAEMON    |            | roger    | 🕤 init:                 |                           | Syslog         | Switching to runlevel                                                                                                    | k 0                                                                                                    |                             |   |
| 2015-04-10 12:54:20          | CO USER     |            | roger    | Shutdown(3189)          |                           | Syslog         | all shutting down for sys                                                                                                    | stern halt                                                                                                    |                             |   |
| 2015-04-10 12:54:20          | SECURITY    | S INFO     | roger    | S sude:                 |                           | Syslog         | a pam_unix(sudo:sessi                                                                                                    | ion): session opened for use                                                                                                    | root by laurent(uid=0)      |   |
| 2015 04 10 12 54 20          | 0           |            |          | 0                       |                           | Buden          | di barret i Thirdt da                                                                                                    | Part of the second second seco | Descent -                   |   |

#### From: https://wiki.viper61.fr/ - **Viper61's Wiki**

#### Permanent link: https://wiki.viper61.fr/sio/ppe2\_2/loganalyzer

Last update: 18/09/2016 02:54

loganalyzer

3/3